# Gerar PRT manualmente para telefones MPP registrados em chamadas do Webex

# Contents

Introdução Pré-requisitos Requisitos Componentes Utilizados Informações de Apoio Habilitar acesso à Web para o telefone MPP Gere a PRT a partir do dispositivo Obter o registro PRT a partir da interface Web

# Introdução

Este documento descreve como obter o registro de PRT de um telefone MPP que está atualmente registrado no Webex Calling.

# Pré-requisitos

#### Requisitos

A Cisco recomenda que você tenha conhecimento destes tópicos:

- Webex Calling
- Hub de controle
- Telefones de várias plataformas (MPP)

#### **Componentes Utilizados**

As informações neste documento são baseadas somente em telefones de várias plataformas.

As informações neste documento foram criadas a partir de dispositivos em um ambiente de laboratório específico. Todos os dispositivos utilizados neste documento foram iniciados com uma configuração (padrão) inicial. Se a rede estiver ativa, certifique-se de que você entenda o impacto potencial de qualquer comando.

# Informações de Apoio

Quando você tenta obter os registros da ferramenta de relatório de problemas (PRT) do Control Hub e ela falha, você deve saber como fazer o download dos registros PRT manualmente de um

# Habilitar acesso à Web para o telefone MPP

Por padrão, no Webex Calling, quando um dispositivo é integrado no Control Hub, ele tem o acesso à Web desabilitado. Para habilitá-lo, navegue até Control Hub > Devices e escolha o dispositivo para o qual deseja habilitar o Acesso à Web.

Depois que o dispositivo for escolhido, clique em Device Settings:

# 9 of 10 total lines available Image Image <t

Por padrão, o dispositivo usa as configurações de local. Primeiro, você deve alterar as configurações do dispositivo para usar configurações personalizadas:

| Device Settings | 🕌 Cisco 8865 🔹 Usi | er1 TAC • • Activating                                                                                                    |
|-----------------|--------------------|----------------------------------------------------------------------------------------------------|
|                 |                    |                                                                                                    |
|                 | Software           | Software upgrade channel Stable V                                                                                               |
|                 | Device Settings    | Apply the location's default settings or customize the settings for this device. Then resync the device to apply these changes. |
|                 |                    | <ul> <li>Use the location settings</li> <li>Define custom device settings</li> </ul>                                            |

Configurações do dispositivo 2

Depois de escolhidas, as configurações personalizadas agora estão disponíveis.

Role a página para baixo, localize a opção MPP Web Access (User), ative a alternância e clique em Save:

Configurações do dispositivo 1

| Device Settings | 🔛 Cisco 8865 🔹 User1 TA | C • • Activating           |                               | ×      |
|-----------------|-------------------------|----------------------------|-------------------------------|--------|
|                 |                         | Interdiait Short Timer (1) |                               |        |
|                 |                         | Interdigit Long Timer ①    | 5 ~                           |        |
|                 |                         | Line Key Label ①           | User Extension / First Name 🗸 |        |
|                 |                         | Line Key LED Pattern 🛈     | Default V                     |        |
|                 |                         | LLDP 💿                     |                               | -      |
|                 |                         | Missed Call Notification ① |                               |        |
|                 |                         | MPP Web Access (User) ①    |                               |        |
|                 |                         | Multicast ③                | IP Address Port 🕀             |        |
|                 |                         | Nightly Resync ①           |                               |        |
|                 |                         | Noise Cancellation ③       |                               |        |
|                 |                         |                            |                               | Cancel |

O dispositivo deve ser reinicializado para fazer a nova configuração.

#### Gere a PRT a partir do dispositivo

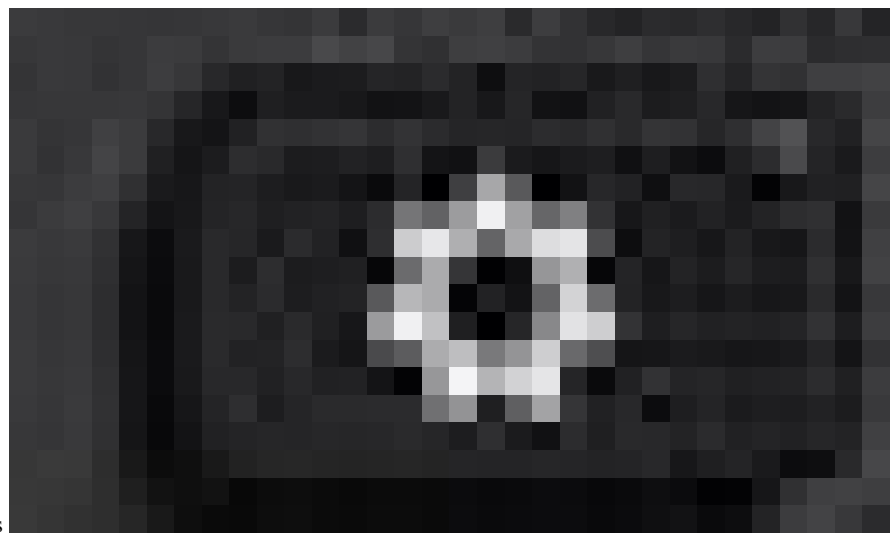

Etapa 1.No dispositivo, clique no botão Applications Aplicativos .

Etapa 2. Navegue paraStatus > Report Problem.

Etapa 3.Insira a data e a hora do problema.

MPP Web Access (Usuário)

Etapa 5.CliqueSubmit.

#### Obter o registro PRT a partir da interface Web

Etapa 1. Faça login no https://IP\_ADDRESS\_PHONE/.

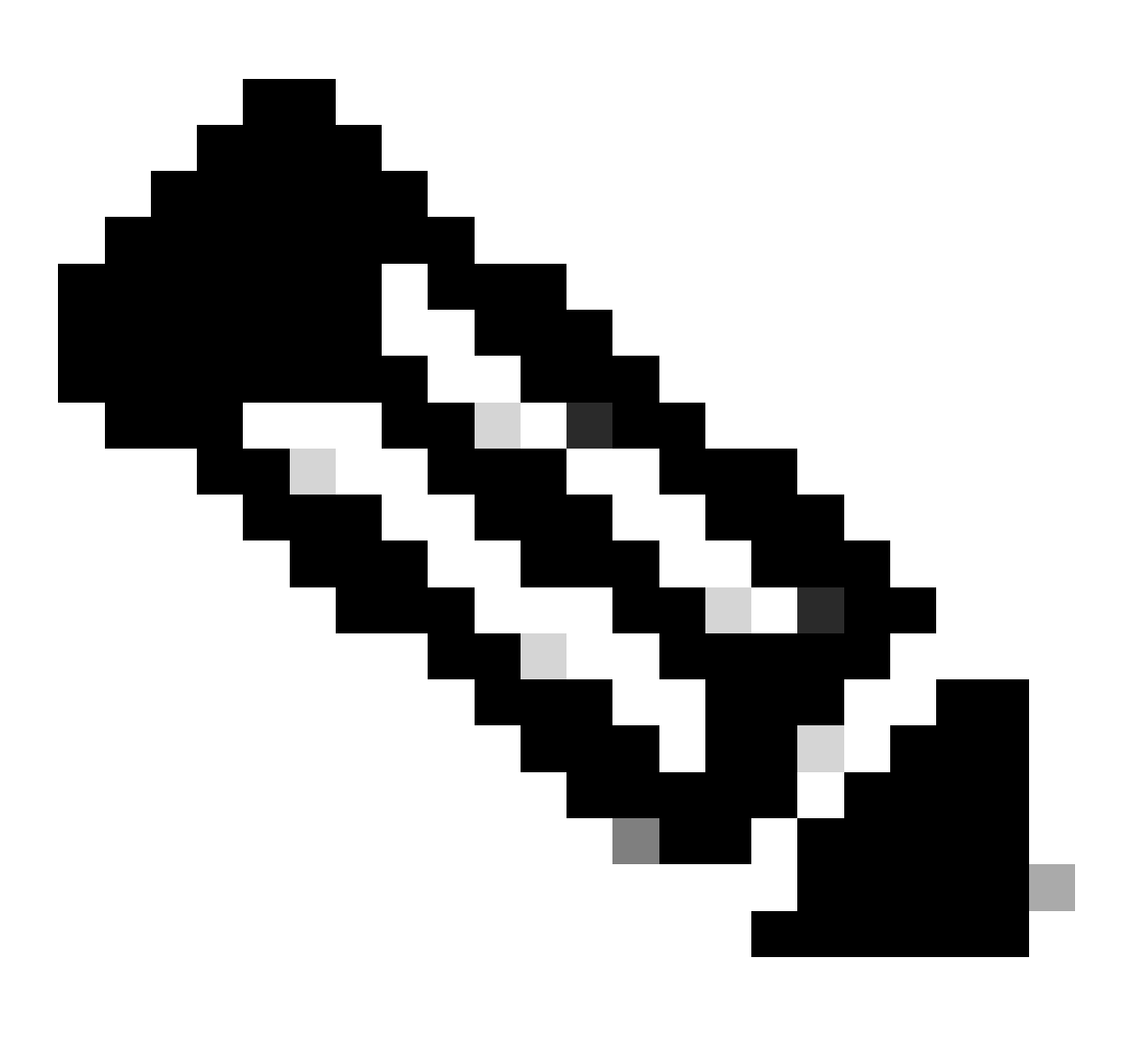

Observação: se o endereço IP for desconhecido, ele poderá ser obtido em Settings > Status > Network Status > IPv4 Status.

Etapa 2. Na primeira vez que a página mostrar uma mensagem de aviso, escolha Advanced.

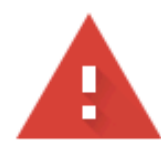

#### Your connection is not private

Attackers might be trying to steal your information from **10.152.212.70** (for example, passwords, messages, or credit cards). Learn more

NET::ERR\_CERT\_AUTHORITY\_INVALID

Q To get Chrome's highest level of security, <u>turn on enhanced protection</u>

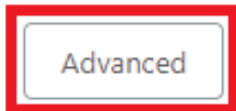

Back to safety

Mensagem de aviso 1

E clique em, Proceed to 10.152.212.70 (unsafe).

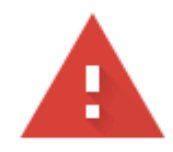

#### Your connection is not private

Attackers might be trying to steal your information from **10.152.212.70** (for example, passwords, messages, or credit cards). Learn more

NET::ERR\_CERT\_AUTHORITY\_INVALID

Hide advanced

Back to safety

This server could not prove that it is **10.152.212.70**; its security certificate is not trusted by your computer's operating system. This may be caused by a misconfiguration or an attacker intercepting your connection.

Proceed to 10.152.212.70 (unsafe)

Mensagem de aviso 2

Etapa 3. Navegue até Info > Debug Info. Faça o download do registro PRT. Clique com o botão direito do mouse no link e escolha Save link as... para fazer o download dos logs.

| CISCO CP-8841-3PCC C                                 | onfiguration Utility                                                                                                    |                  | The second                         | Admin Login basic   advanced |
|------------------------------------------------------|----------------------------------------------------------------------------------------------------|------------------|------------------------------------|------------------------------|
| Info Voice Call History Personal Directory           |                                                                                                    |                  |                                    |                              |
| Status Debug Info Download Status Network Statistics |                                                                                                    |                  |                                    |                              |
| Console Logs                                         |                                                                                                    |                  |                                    |                              |
| Debug Message 1                                      | messages                                                                                                    | Debug Message 2: | messages.0                         |                              |
| Debug Message 3                                      | messages.1                                                                                                    | Debug Message 4: |                                    |                              |
| Debug Message 5                                      | k.                                                                                                    | Debug Message 6: |                                    |                              |
| Debug Message 7                                      | 5                                                                                                    | Debug Message 8: |                                    |                              |
| Problem Reports                                      |                                                                                                    |                  |                                    |                              |
| Report Problem                                       | Generate PRT                                                                                                    | Prt File:        | ort-log tar oz                     |                              |
| Mini Pit File                                        | K. Construction of the second second s |                  | Open link in new tab               |                              |
|                                                      |                                                                                                    |                  | Open link in new window            |                              |
|                                                      |                                                                                                    |                  | Open link in incognito window      |                              |
|                                                      |                                                                                                    |                  | Save link as                       |                              |
|                                                      |                                                                                                    |                  | Copy link address                  |                              |
|                                                      |                                                                                                    |                  | Get image descriptions from Google | •                            |
|                                                      |                                                                                                    |                  | Inspect                            |                              |
|                                                      |                                                                                                    |                  |                                    |                              |

GUI da Web

O registro PRT agora é baixado para o seu PC.

#### Sobre esta tradução

A Cisco traduziu este documento com a ajuda de tecnologias de tradução automática e humana para oferecer conteúdo de suporte aos seus usuários no seu próprio idioma, independentemente da localização.

Observe que mesmo a melhor tradução automática não será tão precisa quanto as realizadas por um tradutor profissional.

A Cisco Systems, Inc. não se responsabiliza pela precisão destas traduções e recomenda que o documento original em inglês (link fornecido) seja sempre consultado.